## HOW TO FIND JOURNAL QUARTILE IN WEB OF SCIENCE

## Note:

Since we do not subscribe JCR, the quartile of the journal can be find by this method;

1. Go to Perpustakaan Sultanah Nur Zahirah portal <a href="http://psnz.umt.edu.my/">http://psnz.umt.edu.my/</a>

2. Click "E Resources" and choose "Web of Science"

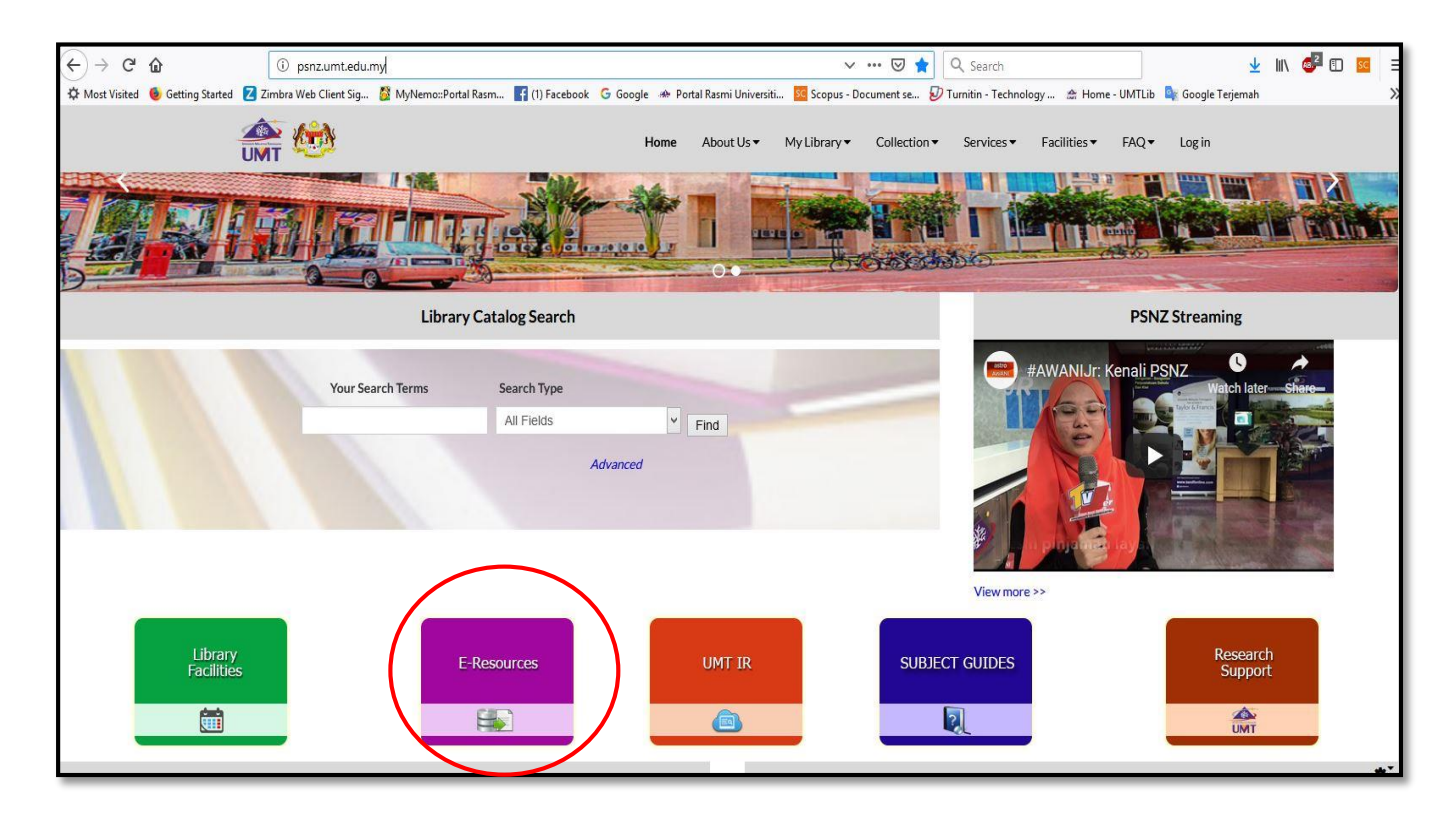

## 3. Select Web Of Science

| IMT 🐡 | Home About Us ▼ My Library ▼ Collection ▼ Services ▼ Facilities ▼ FAQ ▼ Log in                                                                                                    |
|-------|----------------------------------------------------------------------------------------------------|
|       | CABI COMPEDIUM +                                                                                                    |
|       | Clarkson Research +                                                                                                    |
|       | Emerald E- Journal Premier + Emerald Backfiles                                                                                                    |
|       | JSTOR +                                                                                                    |
|       | Lawnet +                                                                                                    |
|       | Nature Journals +                                                                                                    |
|       | OECD ILIbrary +                                                                                                    |
|       | Proquest Dissertations and Theses Global +                                                                                                    |
|       | Science Direct (Including Backfiles)                                                                                                    |
|       | SCOPUS (Malaysian Citation Centre) +                                                                                                    |
|       | SpringerLink +                                                                                                    |
|       | Springer E-Books +                                                                                                    |
|       | laylor & Francis Online +                                                                                                    |
|       | Web of Science -                                                                                                    |
|       | Web of Science<br>online subscription-based scientific citation indexing service that provides a comprehensive citation search. It gives access to multiple databases that<br>reference cross-disciplinary research. |
|       | Wey Online Library (formerly known as Blackwell-Synergy) +                                                                                                    |

4. Choose "Publication Name" and type the journal name and "search"

| ← → C <sup>4</sup> ŵ<br>☆ Most Visited <b>⑤</b> Getting Started | ①                                                                                                    | ⊻<br>oogle Terjemah | III\ | æ 🗉 | I I I I I I I I I I I I I I I I I I I |
|-----------------------------------------------------------------|----------------------------------------------------------------------------------------------------|---------------------|------|-----|---------------------------------------|
|                                                                 | Web of Science Core Collection  Select a database Web of Science Core Collection  Base Meb of Science Core Collection  Cited Reference Search Advanced Search + More     |                     |      |     |                                       |
|                                                                 | applied and environmental microbiology Publication Name  Search type Select from Index Add row Timespan Altypex (1975-2018)  More settings                               |                     |      |     |                                       |
|                                                                 | C Clarivate<br>Angles<br>UNIV OF MALAYSIA TERENGGANU UMT<br>Download Kopernio for one-click access to full-text PDFs – break free from login forms, re-directs & pop-ups | ]                   |      |     |                                       |

5. Click the journal name and the Quartile of journal will appear.

| (←) → C û [0],                                          | apps.webofknowledge.com/Si                                             | earch.do?produ                     | ict=WOS&SID=D4HGZRYaPtLzX4XQfJl                                                        | Asearci 90%                                    | ···· 🖾 🟠 🔍 Search             | n                                                                         | 👱 III\ 💩 | E 🚾 E |
|---------------------------------------------------------|------------------------------------------------------------------------|------------------------------------|----------------------------------------------------------------------------------------|------------------------------------------------|-------------------------------|---------------------------------------------------------------------------|----------|-------|
| GP Most Visited 🥹 Getting Started 🗾 Zimbra<br>Web of Sc | Web Client Sig 🔯 MyNemo::Porta<br>cience InCites Journal Citation Repo | al Rasm 📑 (1)<br>orts Essential Sc | Facebook G Google अ⊵ Portal Rasmi Ur<br>ience Indicators EndNote Publons Koper         | iversiti 🚾 Scopus - D<br>nio                   | locument se ৶ Turnitin - Te   | echnology 🏫 Home - UMTLib 👒 Google T<br>wardah 👻 Help 👻 English 👻         | erjemah  | 2     |
| We                                                      | b of Science                                                           | Clarivate<br>Analytics             |                                                                                        |                                                |                               |                                                                           |          |       |
| Search                                                  | §                                                                      |                                    |                                                                                        |                                                | Tools 👻 Searches and ale      | erts 🗕 Search History Marked List                                         |          |       |
| Result<br>(from Web                                     | ts: 32,622 Se<br>of Science Core Collection)                           | ort by: Date                       | Times Cited Usage Count Relevance                                                      | More                                           | •                             |                                                                           |          |       |
| You sea<br>NAME: (<br>microbic                          | rched for: PUBLICATION<br>applied and environmental<br>ology)More      | Select Page                        | B ≥ 5K Save to Other File Fo                                                           | mats 💌                                         | Add to Marked List            | <b>H</b> Analyze Results<br>Citation Report feature not available.<br>[?] |          |       |
| 🌲 Creat                                                 | te Alert                                                               | 1. Tran<br>Clav                    | scriptional Studies on a Strentomyces cla<br>aminic Acid Is an Intermediate of Clavula | uligerus oppA2 Deleti<br>nic Acid Bio ynthesis | ion Mutant: N-Acetylglycyl-   | Times Cited: 0<br>(from Web of Science Core<br>Collection)                |          |       |
| Refine                                                  | Results                                                                | By: A<br>APPI                      | Varez-Alvarez, R.; Rodriguez-Garcia, A.; Martine<br>IED MD ENVIRONMENTAL MICROBIOLOG   | z-Burgo, Y.; et al.<br>Volume: 84 Issue: 22    | Atticle Number: UNSP e01701-1 | 8 Usage Count ~                                                           |          |       |
| Search                                                  | within results for Q                                                   | _ /                                | PLIED AND ENVIRONMENTAL MICROBIOLOG                                                    | ·                                              |                               |                                                                           |          |       |
| Eilter re                                               | sculte has                                                             | 2.                                 | ICR @Category                                                                          | Quartile in Category                           | <b>≥nibacillus la</b>         | Irvae Times Cited: 0<br>(from Web of Science Core<br>Collection)          |          |       |
|                                                         | Open Access (17,225)                                                   |                                    | BIOTECHNOLOGY & APPLIED MICROBIOLOGY                                                   | Q2<br>Q2                                       | NSP e01886-1                  | 8 Usage Count ~                                                           |          |       |
|                                                         | Refine                                                                 | D                                  | ata from the 2017 edition of Journal Citation Re                                       | ports                                          |                               |                                                                           |          |       |
| Publica                                                 | tion Years                                                             | 3. P                               | NUSACE NICROBIOLOGY, 1752 N ST NW, WASH                                                | INGTON, DC 20036-2904 1                        | USA NSP e01937-1              | Times Cited: 0<br>(from Web of Science Core<br>Collection)                |          |       |
|                                                         | 7 (573)<br>5 (710)<br>5 (867)                                          | e                                  | ISSN: 1098-936<br>esearch Domain<br>iotechnology & Applied Microbiology                |                                                |                               | Usage Count 🗸                                                             |          |       |
| more op                                                 | tions / values<br>Refine                                               | · 4.                               | licrobiology                                                                           | Clo                                            | npounds in ose Window         | Times Cited: 0<br>(from Web of Science Core<br>Collection)                |          |       |

6. The End.